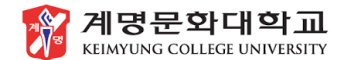

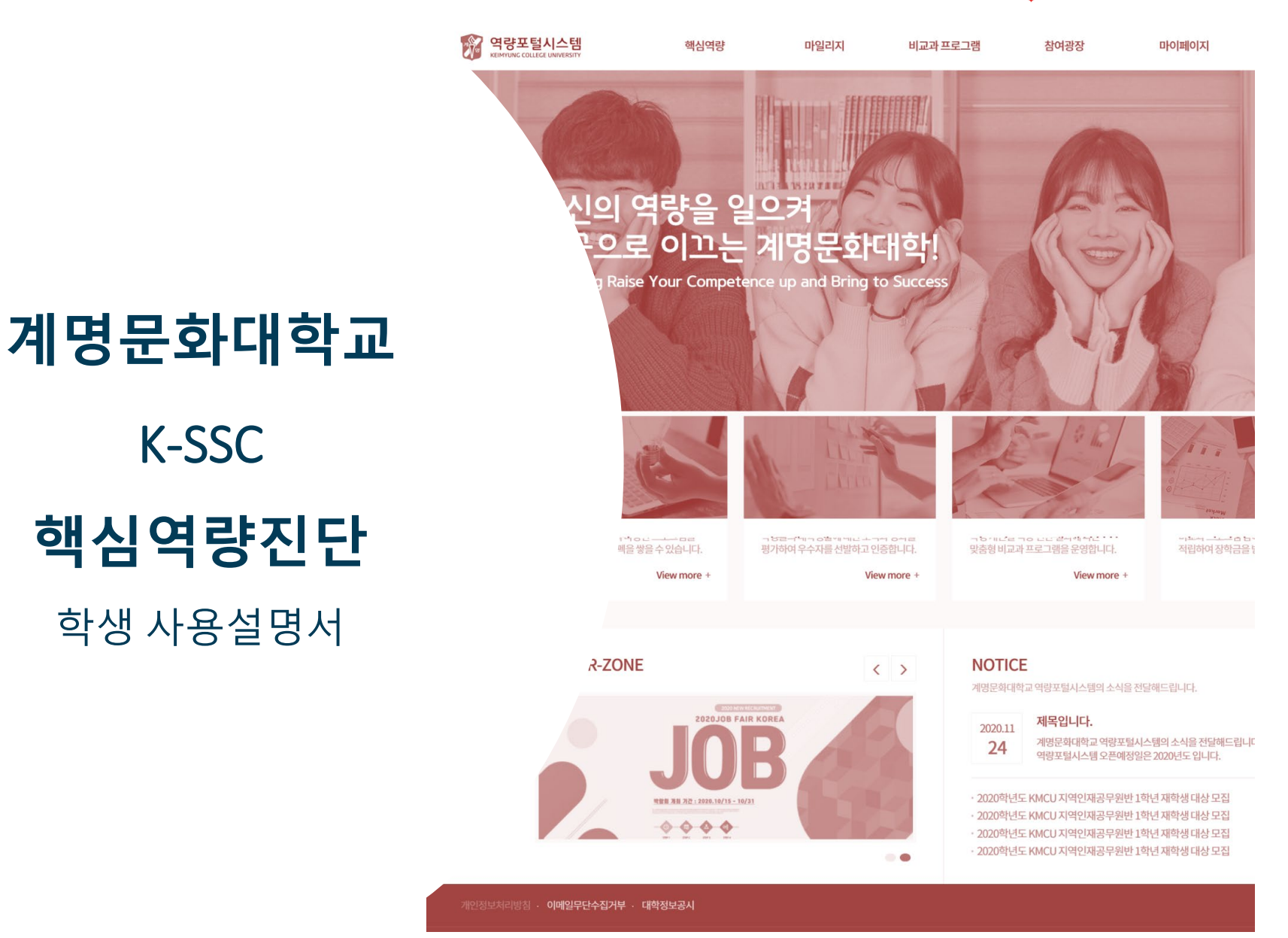

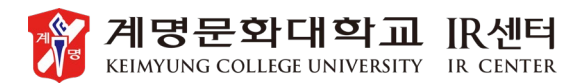

**K-SSC** 

핵심역량진단

학생 사용설명서

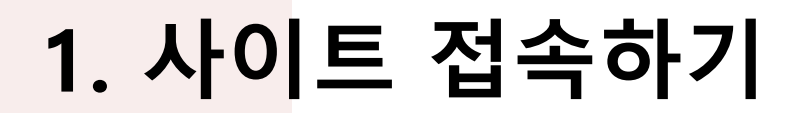

<mark>교육성과관리시스</mark>템에 접속하여 로그인합니다.

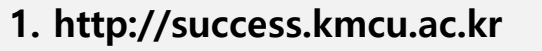

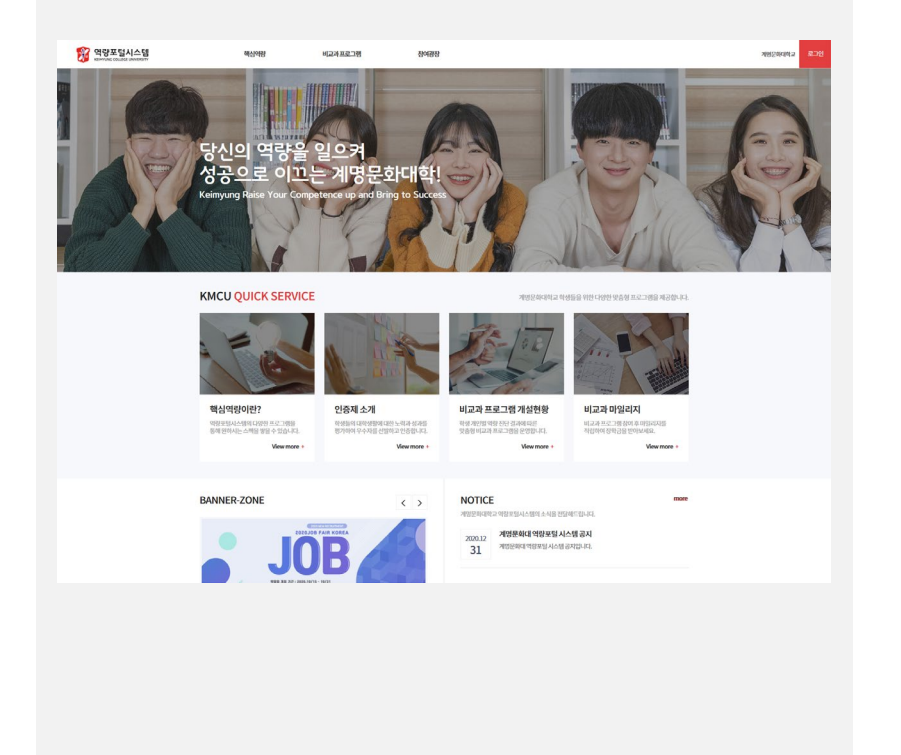

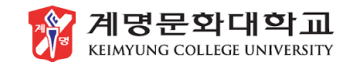

 WINK
 WARK
 MARK
 MARK
 MARK
 MARK
 MARK
 MARK
 MARK
 MARK
 MARK
 MARK
 MARK
 MARK
 MARK
 MARK
 MARK
 MARK
 MARK
 MARK
 MARK
 MARK
 MARK
 MARK
 MARK
 MARK
 MARK
 MARK
 MARK
 MARK
 MARK
 MARK
 MARK
 MARK
 MARK
 MARK
 MARK
 MARK
 MARK
 MARK
 MARK
 MARK
 MARK
 MARK
 MARK
 MARK
 MARK
 MARK
 MARK
 MARK
 MARK
 MARK
 MARK
 MARK
 MARK
 MARK
 MARK
 MARK
 MARK
 MARK
 MARK
 MARK
 MARK
 MARK
 MARK
 MARK
 MARK
 MARK
 MARK
 MARK
 MARK
 MARK
 MARK
 MARK
 MARK
 MARKK
 MARK
 MARK
 MARK
 MARK
 MARK
 MARK
 MARK
 MARK
 MARK
 MARK
 MARK
 MARK
 MARK
 MARK
 MARK
 MARK
 MARK
 MARK
 MARK
 MARK
 MARK
 MARK
 MARK
 MARK
 MARK

2. 로그인

#### 별도의 회원가입 절차 없이 통합정보시스템 에서 사용하는 아이디, 패스워드로 로그인이 가능합니다.

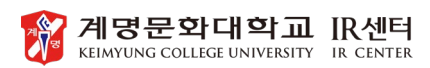

2. 핵심역량

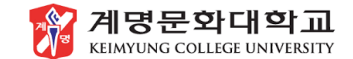

핵심 역량진단 참여방법 안내(메뉴 및 해당 진단지 찾기)

### 1. 핵심 역량진단 메뉴 선택

| 역량포털시스템<br>KEIMMUNIC COLLECE UNIVERSITY                               | 핵심역량 비교과프로그                  | 램 작업심리검사                      | 참여광장                                | 🕥  त्राक्षाव्राव  | 계명문화대학교      |
|-----------------------------------------------------------------------|------------------------------|-------------------------------|-------------------------------------|-------------------|--------------|
| ik                                                                    | Keimyung Ra                  | 미나이피(<br>aise Your Competence | <b>D   ス  </b><br>ce up and Bring t | o Success         | -            |
| 다이페이지                                                                 | 대시보드                         |                               |                                     |                   | # 마이페이지>대시보드 |
| 대시보드 🗸                                                                | 0                            |                               | 70110                               | 역량포트폴리오 역량점수 현황   | N-21         |
| 핵심역량 ~~~                                                              |                              |                               |                                     | 1948              |              |
| 비교과프로그램                                                               | 장학금 대상여부 설정<br>(2021학년도 1학기) |                               | 문화감성                                |                   | 5            |
| <ul> <li>창여비교과프로그램</li> <li>관상비교과프로그램</li> </ul>                      | ON OFF                       |                               |                                     | <u>=</u> 988 3948 |              |
| <ul> <li>수선 비교과 프로그램</li> <li>· 민족도조사 참여</li> <li>· 이수증 발급</li> </ul> | 갣 마일리지 장학금 지급내역              | 격                             |                                     |                   |              |
| XI0141212111                                                          | 번호 학년도                       | 학기 장학등급                       | e I                                 | 장학금액(원)           | 차감마일리지       |
| STUB-IBA                                                              |                              |                               |                                     |                   |              |

① 로그인 후 마이페이지에서 핵심 역량진단 메뉴 선택

### ....

2. 핵심 역량진단 참여

| 지에퍼어미                                            | 핵싣           | 역         | 량진딘          | <u>}</u>     |                  |          |           |                       |        |     | #          | 마이페이지      | >핵심역링          | >핵심역   | 량진단 |
|--------------------------------------------------|--------------|-----------|--------------|--------------|------------------|----------|-----------|-----------------------|--------|-----|------------|------------|----------------|--------|-----|
| 대시보드                                             | <br>년도<br>년도 |           |              | v            | 구분               |          | 김.<br>v 2 | 내대상                   | v      | 참여성 | 태          |            | v              |        |     |
| 핵심역량                                             | <br>검사명      |           |              |              |                  |          |           |                       |        |     |            |            |                | Sear   | th  |
| · 핵심역량진단                                         | 검사           | <u> छ</u> |              |              |                  |          |           |                       |        |     |            |            |                |        |     |
| 비교과프로그램                                          | <br>번호       | 년도        | 구분           |              | 진단검사명            | 검사대상     | 4         | 검사기간                  | 문      | 방수  | 등록일        | 상태         | 참여             |        | 결과  |
| <ul> <li>장여비교과프로그램</li> <li>관심비교과프로그램</li> </ul> | 4            | 2021      | 통합진단         | 2021학        | 년도1학기대학핵심…       | · 1학년    |           | 2021.03.05~2021.03.31 | 7      | 2   | 2021.03.05 | 검사전        | 참여             | 1 7 21 |     |
| <ul> <li>추천비교과프로그램</li> <li>만족도조사참여</li> </ul>   | 3            | 2020      | 통합진단         | 2학기대         | 학핵심역량진단          | 전체       |           | 2020.01.01~2021.01.29 | 7      | 2   | 2021.02.04 | 검사         | 3 <b>년 이</b> 가 | 154    | V   |
| 이수증발급                                            | 2            | 2020      | 통합진단<br>통합진단 | 1학기대<br>대학핵심 | 학핵심역량진단<br> 역량진단 | 전체<br>전체 |           | 2020.01.01~2021.01.29 | ר<br>ר | 2   | 2021.02.04 | 검사전<br>검사전 |                |        |     |
| 직업심리검사                                           |              |           |              |              |                  |          |           |                       |        |     |            |            |                |        |     |
| 비교과활동관리                                          |              |           |              |              |                  |          | н         | 4 <b>1</b> > H        |        |     |            |            |                |        |     |

참여가능한 진단검사 확인
 참여하기 클릭(터치)

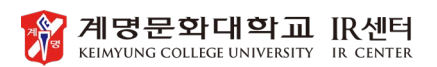

# 2. 핵심역량

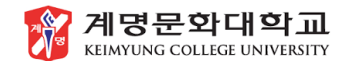

핵심 역량진단 참여방법 안내(진단 실시 및 유의사항)

#### 3. 핵심역량 진단 실시

| 5의 포망        | success.kmcu.ac.kr/user/Ca/CaMsDm010D.do                             | -              |
|--------------|----------------------------------------------------------------------|----------------|
|              |                                                                      |                |
| 2021년 등      | 통압신난> 2021악년노 1악기 대악액심역량신난(테스트 중) (죄소검사시간:02:07)                     | X              |
|              | 치스커지 세계에 카우                                                          | ESILIE         |
|              | 의 요리 아이 안이 가는                                                        | 드립니다.          |
|              | 이야 되기진에는 세술                                                          | 이 안되니          |
| -테스트<br>안녕하기 | · 양애 무탁드립니다.                                                         |                |
| 우리계          | 명문화대학교는 융합(Convergence), 이타주의(Altruism), 전문성(Professionalism)을 갖춘 안제 |                |
| CAPabl       | ke Global Citizen 양성을 목표로 교육 프로그램을 운영하고 있습니다.                        |                |
| 우리대          | 학 교육프로그램의 성과 측정과 효과성 분석과                                             |                |
| 참여학성         | 생의 역량개발을 위한 프로그램 추천 등을 위해 다음의 핵심역량진단을 실시합니다.                         |                |
| 무성의          | 한 답변을 제출하실 경우 전단결과, 교육 프로그램 추천,                                      |                |
| 마일리기         | 지 점수 부여 대상에서 제외되오니 성실히 진단에 답변해 주시기를 당부드립니다.                          |                |
| 대학핵심         | 삼역량잔단은 총 72분형으로 구성되어 있으며 분향을 읽고                                      |                |
| 자기자          | 신을 가장 잘 나타낸다고 생각하는 항목을 선택(체크)해주시면 됩니다.                               |                |
| 귀하여          | 유다건규는 토케비 꽤 33조해 이해 난중되다르                                            |                |
| 개인적          | 비밀이 노출 되는 일은 없을 것입니다.                                                |                |
|              |                                                                      |                |
| 다시한          | 변 대학핵심역량진단에 참여해 주셔서 감사합니다.                                           |                |
| ※성실          | 한 진단 참여를 위해 최소검사시간[3분]이 설정되어 있으니 학생 여러분의 양해 부탁드립니다.                  |                |
| (잔여시         | [간은실시간으로 확인 가능]                                                      |                |
|              |                                                                      |                |
| 🌙 (문함1)      | ]나는상대방의 의견을 주의 깊게 끝까지 듣는다.                                           |                |
| ○배우그렇지       | 1월다 ○그렇지않다 ○보보이다 ◎그렇다 ○메우그렇다 💽 문항별 진단 시행                             |                |
|              |                                                                      |                |
|              | 전체 20 모차 요금 구서 다시 이 스타다                                              |                |
| r / [12812]  | ·신제 74 군양으로 구경되어 있습니다.                                               |                |
| 0002 782     | res Onergies @using Oner Onergies -가상 자신을 잘 나타내는 응답을 선택              | 에 수세요          |
|              | -성실한 전탄을 위해 최소컴샤시간이 실                                                | 콜정 되어          |
|              | 있습니다.                                                                |                |
|              | - 서신히 자타에 찬여해 주세요 /혀죽근                                               | <b>山川山山</b> の一 |
| 🌙 [문항3]      |                                                                      | 도제 도에프 1       |
|              | 184 Olsavst Orteol ⊛lsa Omblest                                      |                |

 문항별 자신을 가장 잘 표현하는 응답에 체크해 주세요.
 성실한 진단 참여를 위해 최소참여시간(5분)이 설정되어 있습니다. 5분이 경과하기 전에는 제출할 수 없으니 양해부탁드리며 최대한 성실한 답변 부탁드립니다.

#### ※유의사항

| 2021년 동압신단> 2021약년                                                                                                    | I도 1학기 대학핵심역량진단(복사 테스트) (최소검사시간 : 02:55)                                                   |  |
|----------------------------------------------------------------------------------------------------|--------------------------------------------------------------------------------------------|--|
|                                                                                                    | 지말 값 아이                                                                                    |  |
| Omersanan Oranan Orano                                                                                                    |                                                                                            |  |
| -김사합니다-                                                                                                    |                                                                                            |  |
|                                                                                                    | 개인정보 수집 및 활용 동의                                                                            |  |
| 1. 개인정보 수집 및 활용 목적                                                                                                    |                                                                                            |  |
| 가, 핵심역량 진단검사 실시 및 결과 조회를                                                                                                    | 통해 역량 파악 및 교과과정 개선 등 활용                                                                    |  |
|                                                                                                    |                                                                                            |  |
| 2. 수집하는 개인정보의 항목                                                                                                    | 박심역량 진단결과                                                                                  |  |
| <ol> <li>수집하는 개인정보의 항목</li> <li>가. 필수정보:성명, 학번, 소속, 학년, 성별, <sup>4</sup></li> <li>나. 선택정보: 없음</li> </ol>                                                                                                    |                                                                                            |  |
| <ol> <li>수집하는 개인정보의 항목</li> <li>가. 필수정보: 상명, 학번, 소속, 학년, 상별, (</li> <li>나. 산택정보: 없음</li> <li>3. 개인정보의 보유·아용 기간</li> </ol>                                                                                               |                                                                                            |  |
| 2. 수집하는 개인정보의 항목<br>가. 필수정보: 성명, 학반, 소속, 학년, 성명,<br>나. 선택정보: 없음<br>3. 개인정보의 보유·아용 기간<br>가. 수집된 개인정보는 졸업 후 5년까지 보유                                                                                                    | 2하며, 기간 경과 즉, 북원 불가능한 방법으로 개안정보를 폐기합니다.                                                    |  |
| 2. 수집하는 계안정보의 항작<br>가. 필수정보: 성정, 학반, 소속, 학년, 성명,<br>나. 선택정보: 얇음<br>3. 개안정보의 보유·아용 기간<br>가. 수집된 개안정보는 졸업 후 5년까지 보유<br>4. 동의 거부 권리 및 거부 시 불이익 내용                                                                          | 라며, 기간 경과 후, 북원 불가능한 방법으로 개안정보를 빠기랍니다.                                                     |  |
| 2. 수립하는 개인정보의 형목<br>가 등 아님보 : 성명, 하면, 소속, 학원, 하별, 특<br>나. 산백정보 : 요명<br>3. <u>김 선정보 및 요유 · 아용 기간</u><br>기. 수입답 개인정보는 플업 후 5년 까지 부당<br>4. 동의 가부 관리 및 가부 시 불이 약 내용<br>기. 귀하는 위와 같은 개인정보 수집 이용에<br>나. 등 수 정보수집에 통여를 가부하는 공우 | 2400, 가간 경계 후, 서월 第기능한 방법으로 개인된보회 빠가합니다.<br>5<br>등의까지 않으실 수 있습니다.<br>약량 전단전사에 장이하실 수 없습니다. |  |

- 최소검사시간(5분) 경과 후, 제출 가능합니다.
- ② 임시저장 시 최소검사시간이 리셋되어 새로 카운트되므로 유의하시기 바랍니다.

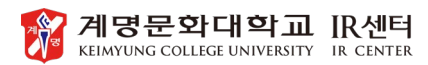

## 2. 핵심역량

 계명문화대학교

 KEIMYUNG COLLEGE UNIVERSITY

핵심 역량진단 참여방법 안내(제출 및 확인)

#### 4. 답변완료 및 제출

| . <del>주</del> | 5의 요함   <b>success.kmcu.ac.kr</b> /user/Ca/CaMsDm010D.do                                                                                                   |   |
|----------------|----------------------------------------------------------------------------------------------------|---|
| <2             | 021년 통합진단> 2021학년도 1학기 대학핵심역량진단(복사 테스트)                                                                                                    | > |
| 0              |                                                                                                    |   |
| 0              | ✓ (ଅଟିଅମଧ୍ୟାଧ-ସମ୍ପର୍ଥ କମ୍ପା ଲଙ୍କ-ଅଞ୍ଚାନ MONE, ଅଟେଥି କମ୍ପାଥିବାଣ, କମ୍ପାସମ୍ପ କାର୍ଥ ଅଞ୍ଚାମ ଅ ଖାବଦ୍ୟା ଶିଖିବା ଅସ.<br>ଠିଙ୍କାରେ ପି-ଅଟେଥିଛା ଦିଇନେମ୍ ଦିଇନେ ବି-କଟ-ଅଟୀ |   |
|                | 김사람니다                                                                                                    |   |
|                | 개인정보 수집 및 활용 등의                                                                                                    |   |
| 1              | 1.개안정보 수집 및 활용 목적                                                                                                    |   |
|                | 가. 핵심역망 진단검사 싶시 및 결과 조회를 통해 역량 파악 및 교과과정 개선 등 활용                                                                                                    |   |
| 1              | 2. 수집하는 개인정보의 항목                                                                                                    |   |
| 2              | 가. 필수정보 : 성명, 하번, 소식, 학년, 성명, 핵실역명 진단질과<br>니. 신택정보 : 업음                                                                                                    |   |
| 3              | 3.개인정보의 보유·이용 기간                                                                                                    |   |
| 2              | 가. 수집된 개인정보는 졸업 후 5년까지 보유하며, 기간 경과 후, 복원 불가능한 방법으로 개인정보를 폐기합니다.                                                                                            |   |
| 4              | 4.동의거뿌귄리믯거부시불이익내용                                                                                                    |   |
| 2              | 가. 귀하는 위와 같은 개인정보 수집 이용에 동의하지 않으실 수 있습니다.<br>나. 필수 정보수집에 동의를 기부하는 경우 역량 전단 전사에 참여하실 수 없습니다.                                                                |   |
| <u>e</u>       |                                                                                                    |   |
| ົ              |                                                                                                    |   |
| 4              | 소경사시간은 리싯몬을 (5분)<br>이에 조시기 MEDUIT                                                                                                    |   |

① 진단에 대한 답변을 모두 완료해주세요

② 최소검사시간이 경과(00:00) 후 제출하여 주세요

#### 5. 진단완료 확인

| 시모느                    | <br>빈도  |        | 구분              |     | 검사대상                  | 참         | 겨상태           |               |        |   |
|------------------------|---------|--------|-----------------|-----|-----------------------|-----------|---------------|---------------|--------|---|
|                        | 년도      |        | ▼ 구분            | v   | 김사대상                  | v         | 이상태           | v             |        |   |
| 심역망                    | <br>검사명 |        |                 |     |                       |           |               |               | Search |   |
| 포트폴리오<br>해심 영량지다       | 검사명     |        |                 |     |                       |           |               |               |        |   |
| ארפידוררו              | <br>    |        |                 |     |                       |           |               |               |        |   |
| 111111111111           | 번호 년5   | 구분     | 진단검사명           | 정상  | 지동에 중에며               | <b>20</b> | • <b>완</b> 료• | 2. <b>X</b> 7 | 몹니다.   | 과 |
| 참여비교과프로그램<br>관심비교과프로그램 | 4 202   | 1 동합진단 | 2021학년도1학기대학핵심… | 1학년 | 2021.03.05~2021.03.31 | 72        | 2021.03.05    | 검사완료          | 완료     |   |
| 추천비교과프로그램              | 3 202   | ) 통합진단 | 2학기대학핵심역량진단     | 전체  | 2020.01.01~2021.01.29 | 72        | 2021.02.04    | 검사전           | _      |   |
| 만족도조사참여                | 2 202   | ) 동합진단 | 1학기대학핵삼역량진단     | 전체  | 2020.01.01~2021.01.29 | 72        | 2021.02.04    | 검사전           |        |   |
| 이수승말급                  | 1 201   | 9 통합진단 | 대학핵삼역량진단        | 전체  | 2020.01.01~2021.01.29 | 72        | 2021.02.03    | 검사전           |        |   |
| 업심리검사                  |         |        |                 |     |                       |           |               |               |        |   |
| 교과 활동관리                |         |        |                 | ŀ   | ( <b>4 1 ⊮ H</b>      |           |               |               |        |   |

-완료되어 있지 않으면, 마일리지가 적립되지 않습니다. -불성실한 응답(한줄로 밀기 등)은 검증을 통해 마일리지 적립에서 제외될 수 있습니다.

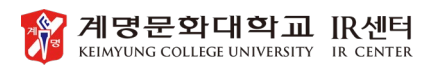

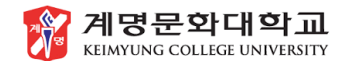

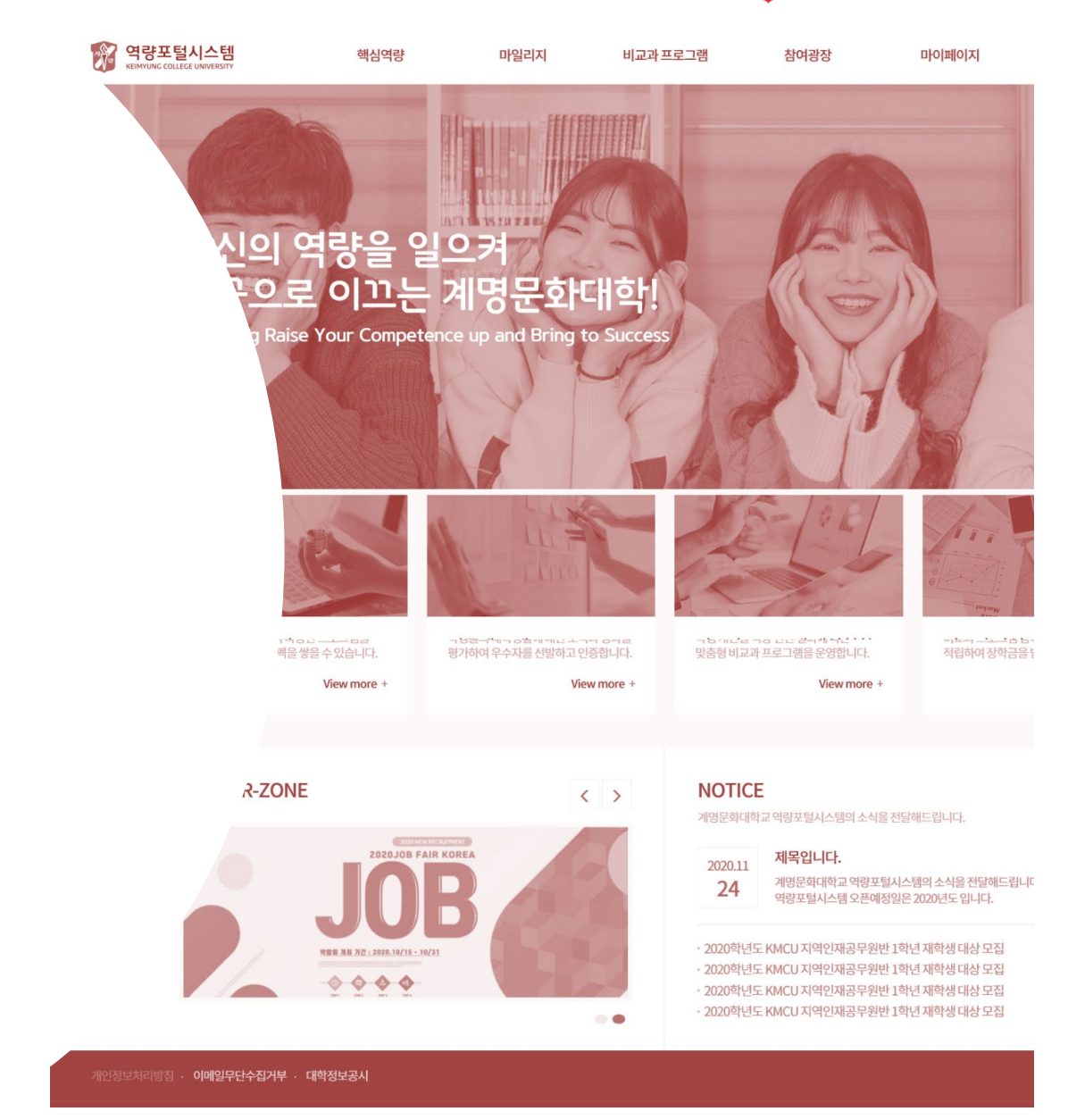

### 감사합니다

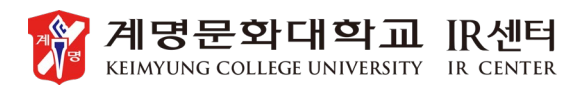